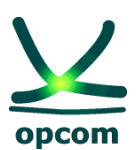

operatorul pieței de energie electrică si de gaze naturale din ROMÂNIA

Instructiuni pentru accesul la Platformele de Tranzactionare Administrate de OPCOM

# Cuprins

| Introd | lucere                                                      | .3 |
|--------|-------------------------------------------------------------|----|
| Cui se | e adreseaza acest manual                                    | .3 |
| Cerint | tele minime                                                 | .4 |
| Instal | area aplicatiei                                             | .4 |
| Acces  | area sistemului de tranzactionare                           | .5 |
| 1.     | PZU si Settlement                                           | .5 |
| 2.     | PCCB-NC, PMC, PCTCV, PCSCV, PZU-GN, PI-GN, PCGN-LN, PCGN-LP | .9 |

Instructiuni pentru instalarea programului ActivIdentity pentru accesul utilizatorilor de calculatoare cu Windows la platformele de tranzactionare administrate de OPCOM

## Introducere

Accesul utilizatorilor la platformele de tranzactionare administrate de OPCOM:

- **PZU** Piata pentru Ziua Urmatoare,
- **PCCB-NC** Piata Centralizata a Contractelor Bilaterale de energie electrica Negociere Continuă
- **PMC** Piața de energie electrică pentru clienții finali mari
- **PCTCV** Piața Centralizată anonimă la termen de Certificate Verzi
- PCSCV Piata Centralizata anonima Spot de Certificate Verzi
- **PZU-GN -** Piața pentru Ziua Următoare de Gaze Naturale
- **PI-GN** Piata Intrazilnica de gaze Naturale
- **PCGN-LN** Piața Centralizată a contractelor bilaterale de gaze naturale modalitatea de tranzacționare prin licitație și negociere
- **PCGN-LP** Piața Centralizată a contractelor bilaterale de gaze naturale modalitatea de tranzacționare prin licitație publică

Se face prin autentificare cu certificat digital stocat pe dispozitivul USB HID.Pentru utilizarea acestui dispozitiv este necesara instalarea pe calculatorul utilizatorului aaplicatiei ActivID ActivClient.

Pentru a intra in posesia aplicatiei, dupa primirea dispozitivul de autentificare, participantul trebuie sa trimita prin email o solicitare catre <u>asistentait@opcom.ro</u>. Aplicatia va putea fi descarcata de la adresa indicata in emailul transmis ca raspuns la solicitarea participantului.

#### ATENTIE!

Accesul la platformele PCCB-NC, PMC, PCTCV, PCSCV, PZU-GN, PI-GN, PCGN-LN, PCGN-LP NU ESTE POSIBIL daca se foloseste PROXY CU AUTENTIFICARE (user authentication)!!!

#### Cui se adreseaza acest manual

Manualul de instalare a programului ActivIdentity se adreseaza persoanelor care prin functia pe care o detin au datoria de a pregati calculatoarele de pe care participantul la piata de energie se va conecta la:

- platforma Areva - PZU si SETTLEMENT

- platforma Nasdaq Web Trader – PCCB-NC, PMC, PCTCV, PCSCV, PZU-GN, PI-GN, PCGN-LN, PCGN-LP

Dispozitivul care se instaleaza este HID ActivKey SIM USB Token

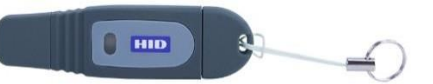

**Cerintele minime** privind resursele hardware si software ale calculatorului utilizat pentru a accesa platformele de tranzactionare sunt:

- procesor Intel® sau AMD;
- memorie min 4 GB RAM;
- sistem de operare Windows 10, Windows 11;
- Internet Explorer versiunea 11, Microsoft Edge, Google Chrome;
- .Net Framework min. 3.5 pentru platforma Nasdaq web trader (sistem cu Windows 10, 11);
- conexiune la internet stabilă.

Precizări:

- Windows Vista nu este recomandat datorită unor posibile probleme de performanță

- Rezoluția ecranului poate fi dependentă de setările personale de afișare preferate

- O activitate intensă în piață poate avea impact asupra performanțelor în cazul conexiunilor de bandă largă slabe

- Anumite setari ale antivirusului pot determina deconectarea de la platforma.

#### Instalarea aplicatiei

Introduceti tokenul in slotul USB si rulati **o singura data** instalarea **ActivID\_ActivClient.exe**" downloadata de pe linkul primit pe email.

#### ATENTIE!

Instalarea aplicatiei trebuie facuta de catre un user cu drepturi de administrator.

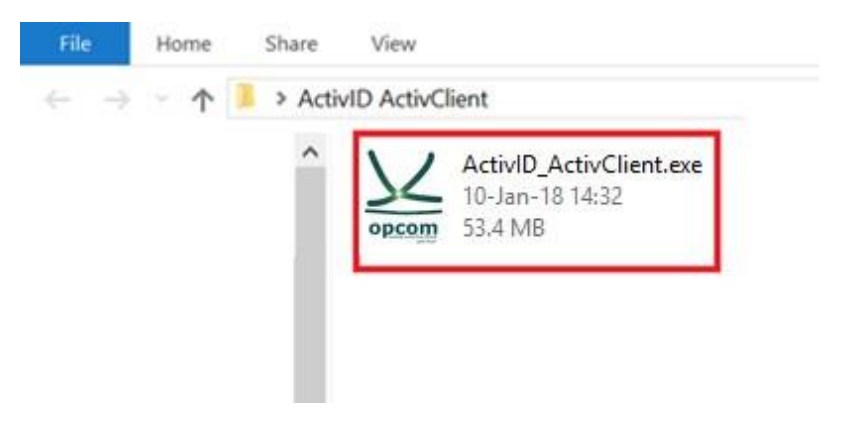

Lasati sa termine procedura de instalare.

| ActivID ActivClient x64                                    |        |
|------------------------------------------------------------|--------|
| Preparing to install                                       |        |
|                                                            | Cancel |
|                                                            |        |
| ActivID ActivClient x64                                    |        |
| Please wait while Windows configures ActivID ActivClient > | 64     |
| Time remaining: 2 seconds                                  |        |
|                                                            | Cancel |

Dupa finalizare applicatia este instalata, iar dispozitivul de autentificare ActivIdentity poate fi folosit pentru tranzactionarea pe platformel administrate de OPCOM. In acest moment se poate trece la accesarea platformei de tranzactionare.

#### Accesarea sistemului de tranzactionare

## 1. PZU si Settlement

Introduceti (daca nu este deja introdus) token-ul in portul USB (led-ul acesta trebuie sa se faca verde) deschideti Internet Explorer si tastati adresa corespunzatoare, astfel: - pentru sistemul de **tranzactionare PZU**: <u>http://www.oper.ro/dam/dam-participant</u>

- pentru sistemul de **tranzactionare PZU Settlement**: <u>http://www.oper.ro/settparticipant</u>

Vi se solicita selectarea certificatului digital.

| Windows Security                | y 📃 🗾                                                                                                    |
|---------------------------------|----------------------------------------------------------------------------------------------------|
| Select Cert<br>Select a certifi | ificate<br>cate from the following list                                                                                  |
|                                 | Nume certificat<br>Issuer: OPCOM Trading<br>Valid From: 08.02.2016 to 05.02.2026<br>Click here to view certificate prope |
|                                 | OK Cancel                                                                                                    |

Dupa selectarea certificatului si click pe butonul OK introduceti PIN-ul dispozitivului.

Din acest moment sunteti conectat la platforma de tranzactionare PZU.

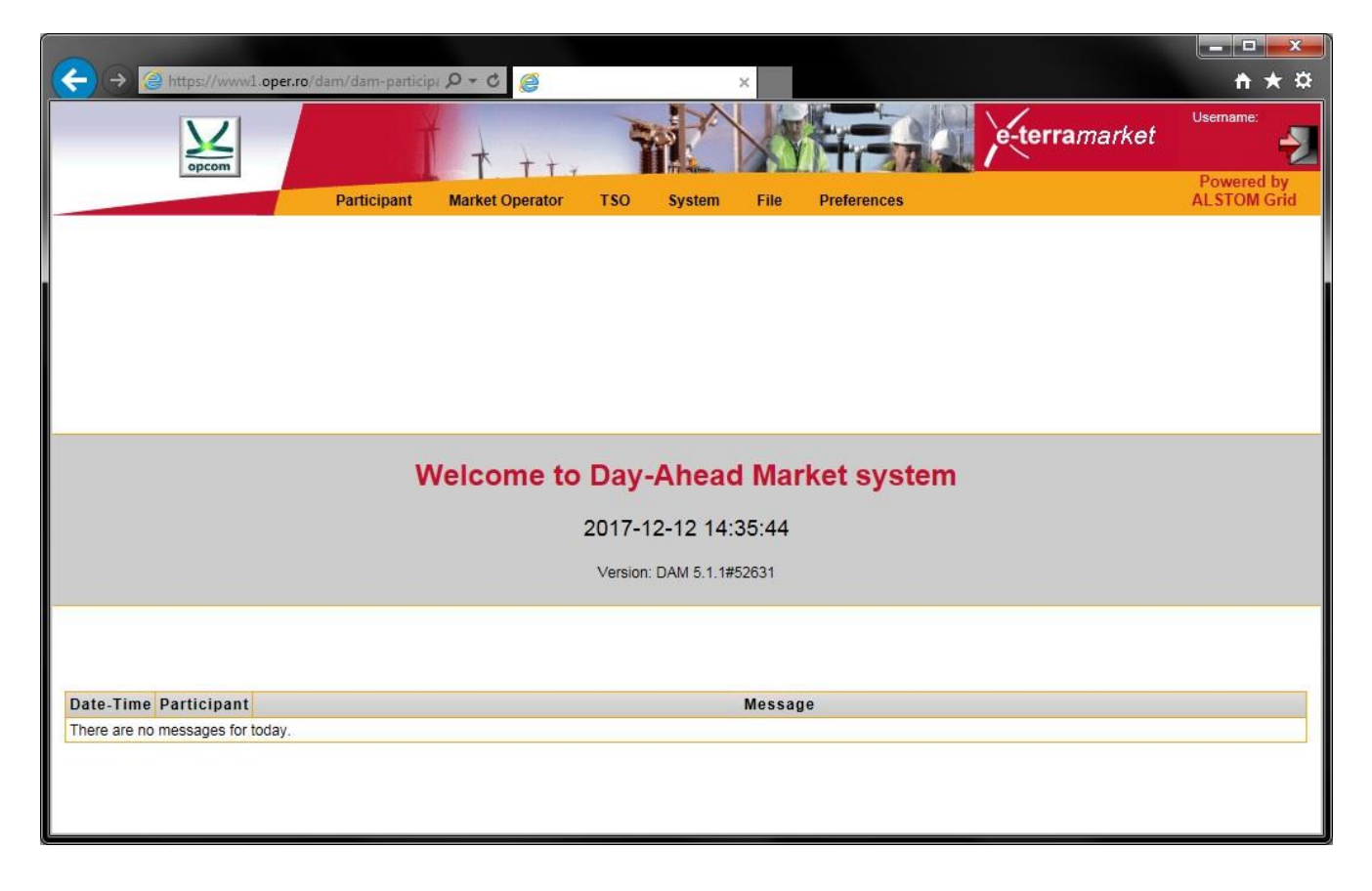

Sau Settlement.

| ← → @ https://wwwl.oper.ro/settp              | articipant/ ♀ ℃ @ wwwl.oper.ro × ↑★      | × |
|-----------------------------------------------|------------------------------------------|---|
|                                               | Settlement Participant                   | ^ |
| Disputes List     File Interface     Language | Welcome to Settlement Participant System |   |
| × ×                                           |                                          | ~ |

**IMPORTANT:** Daca pagina nu se afiseaza corespunzator, adaugati adresa <u>www.oper.ro</u> in Compatibility View:

| ←        | participant/   | 5 <u>≞</u> + Q |
|----------|----------------|----------------|
|          |                |                |
| st<br>ce | Bine Ati Venit |                |

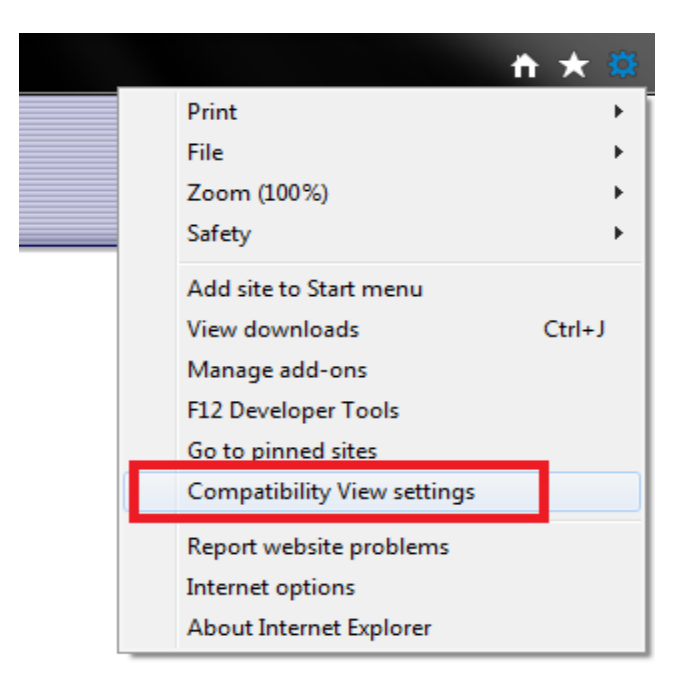

| Compatibility View Settings                                                                                                    | <b>x</b>         |
|----------------------------------------------------------------------------------------------------|------------------|
| Change Compatibility View Settings                                                                                                    |                  |
| Add this website:                                                                                                    |                  |
| www.oper.ro                                                                                                    | Add              |
| Websites you've added to Compatibility View:                                                                                                    |                  |
|                                                                                                    | Remove           |
| <ul> <li>Display intranet sites in Compatibility View</li> <li>Use Microsoft compatibility lists</li> <li>Learn more by reading the <u>Internet Explorer privacy</u></li> </ul> | <u>statement</u> |
|                                                                                                    | Close            |

Setari Microsoft Edge pentru afisarea corecta a platformei de decontare OPCOM le puteti accesa utilizand urmatorul link: <u>Setari Microsoft Edge pentru platforma de decontare OPCOM-iunie 2022</u>

Pentru Google Chrome se instaleaza extensia " IE Tab " . Pentru a se realiza afisarea corecta a platformei de decontare se apasa pe extensia IE Tab instalata aceasta va solicita certificatul aferent userului utilizat .

### 2. PCCB-NC, PMC, PCTCV, PCSCV, PZU-GN, PI-GN, PCGN-LN, PCGN-LP

Introduceti (daca nu este deja introdus) token-ul in portul USB (led-ul acestuia trebuie sa se faca verde) deschideti Internet Explorer si tastati adresa corespunzatoare, astfel:

- pentru sistemul de **tranzactionare** PCCB-NC, PCCB-NC, PMC, PCTCV, PCSCV, PZU-GN, PI-GN, PCGN-LN, PCGN-LP :

https://trading.opcom.ro

- pentru sistemul de **clearing** <u>https://clearing.opcom.ro</u>

Pentru sistemul de tranzactionare PCCB-NC, PCCB-NC, PMC, PCTSCV, PCSCV, PZU-GN, PI-GN, PCGN-LN, PCGN-LP :

https://trading.opcom.ro

Accesati linkul de mai sus selectati din lista certificatul aferent pietei la care doriti sa va conectati si apasati OK. Ex: "Nume certificat" poate sa fie de forma "c\_Nume participant".

| Windows Security X                        |                         |              |  |  |  |
|-------------------------------------------|-------------------------|--------------|--|--|--|
| Select                                    | a Certificate           |              |  |  |  |
| Site trac                                 | ling.opcom.ro needs you | credentials: |  |  |  |
| <u>9</u>                                  | Nume participar         | it           |  |  |  |
| لــــا                                    | Issuer: OPCOM Trading   |              |  |  |  |
| Valid From: 20/09/2019 to 17/09/2029      |                         |              |  |  |  |
| Click here to view certificate properties |                         |              |  |  |  |
| More choices                              |                         |              |  |  |  |
|                                           | OK                      | Cancel       |  |  |  |
|                                           |                         |              |  |  |  |

| Attps://trading.opcom.rg/login.html     Trading.opcom.rg     X | ~ <del>_</del> C                        | Search | - 『×<br>♪・ ① ☆ ◎ <sup>©</sup> |
|----------------------------------------------------------------|-----------------------------------------|--------|-------------------------------|
|                                                                |                                         |        |                               |
|                                                                |                                         |        |                               |
|                                                                | lasdaq Web Trader                       |        |                               |
| Password                                                       |                                         |        |                               |
| Restore w                                                      | orkspace                                |        |                               |
| SIGN IN                                                        |                                         |        |                               |
|                                                                | Nasdaq                                  |        |                               |
|                                                                |                                         |        |                               |
|                                                                |                                         |        |                               |
|                                                                |                                         |        |                               |
| Copyright © 2                                                  | 018, Nasdaq, Inc.   All Rights Reserved |        |                               |

Dati click in fereastra deschisa introduceti datele de logare furnizate si apasati SING IN.

Apoi vi se va deschide fereastra cu platforma:

|                                                                                                    | - ⊖ C Search                                                  | 0.                                     | o x<br>∽ ಔ 😶 |
|----------------------------------------------------------------------------------------------------|---------------------------------------------------------------|----------------------------------------|--------------|
| Masdaq Web Trader ×                                                                                   |                                                               |                                        | ~~~~         |
| NASDAQ WEB TRADER - Nume participant                                                                  |                                                               | 09:47:33 AM Workspace                  | ) ≡ ‡ ⊡      |
| Market View ALL ACTIVE FAVORITES FAVORITES 2                                                          | $ \text{Order Depth} \qquad \Leftrightarrow \equiv \times \\$ | Price Depth $\  \  \phi \equiv \times$ | 1            |
| Details Favorites 2 👱                                                                                 | ID# FIRM QTY BID OFFER QTY FIRM ID#                           | QTY BID OFFER QTY                      | + + +        |
| SECURITY BOARD SESSION STATE PRODUCT REF PRICE BID QTY BID OFFER OFFER QTY LAST PRICE OPEN H *        |                                                               |                                        |              |
| GNLN_AC_2024 PCGN-LN Unavailable Active GNLN_AC                                                       |                                                               |                                        |              |
| GNLN_AC_2025 PCGN-LN Unavailable Active GNLN_AC                                                       |                                                               |                                        | 2023-01-     |
| GNLN_AG_2023 PCGN-LN Unavailable Active GNLN_AG                                                       |                                                               |                                        | 2023-01-     |
| GNLN_AG_2024 PCGN-LN Unavailable Active GNLN_AG                                                       |                                                               |                                        | 2023-01-     |
| GNLN_L_Apr_23 PCGN-LN Unavailable Active GNLN_L                                                       |                                                               |                                        | 2023-01-     |
| GNLN_L_Feb_23 PCGN-LN Unavailable Active GNLN_L                                                       |                                                               |                                        | 2023-01-     |
| GNLN_L_Jul_23 PCGN-LN Unavailable Active GNLN_L                                                       |                                                               |                                        | 2023-01-     |
| GNLN_L_Jun_23 PCGN-LN Unavailable Active GNLN_L                                                       |                                                               |                                        | 2023-01-     |
| GNLN_L_Mar_23 PCGN-LN Unavailable Active GNLN_L                                                       |                                                               |                                        | 2023-01-     |
|                                                                                                    |                                                               |                                        | 2023-01-     |
|                                                                                                    | Market Trades                                                 | Order Entry = x                        | 2023-01-     |
|                                                                                                    |                                                               |                                        | 2023-01-     |
| Details Withdraw History 🛓                                                                            | TIME SECONTE BOARD PRICE QUARTITE VALUE STATUS                | Security *                             | 2023-01-     |
| TIME ORDER ID ID# SIDE STATUS SECURITY BOARD PRICE QUANTITY BALANCE MATCHED QTY MATCHED VALUE ACCOUNT |                                                               | Board *                                | 2023-01-     |
|                                                                                                    |                                                               | Account *                              | 2023-01-     |
|                                                                                                    |                                                               | Quantity *                             | 2023-01-     |
|                                                                                                    |                                                               | Price                                  | 2023-01-     |
|                                                                                                    |                                                               | Type *                                 | 2023-01-     |
|                                                                                                    |                                                               | Reference                              | 2023-01-     |
|                                                                                                    |                                                               |                                        | 2023-01-     |
|                                                                                                    |                                                               | * More                                 | 2023-01-     |
| ( , , , , , , , , , , , , , , , , , , ,                                                               | · · · · · · · · · · · · · · · · · · ·                         | Fill Type                              | ()*          |
| My Trades                                                                                             | News Details ± ‡ = ×                                          | Duration                               |              |
| TIME TRADE NO ORDER ID SECURITY BOARD ACCOUNT REFERENCE SIDE PRICE QUANTITY MATCHED VALUE STATUS USER | TIME TITLE SECURITY ISSUER REFERENCE                          |                                        | ± \$ :       |
|                                                                                                    | 2023-01-11 09:47:31 PCCB-NC OPCOM                             | Bid Offer                              | TIME TRAP    |
|                                                                                                    |                                                               |                                        |              |
| ( )                                                                                                   | < >                                                           |                                        | < >          |

Pentru aplicația on-line de clearing:

https://clearing.opcom.ro

Accesati linkul de mai sus selectati din lista certificatul aferent pietei la care doriti sa va conectati si apasati OK. Ex: "Nume certificat" poate sa fie de forma "c\_Nume participant".

| Windows Security                     |                   |  |  |
|--------------------------------------|-------------------|--|--|
| Select a Certificate                 |                   |  |  |
| Site trading.opcom.ro needs you      | ır credentials:   |  |  |
| Nume participa                       | nt                |  |  |
| Issuer: OPCOM Trading                | J                 |  |  |
| Valid From: 20/09/2019 to 17/09/2029 |                   |  |  |
| Click here to view certi             | ficate properties |  |  |
| More choices                         |                   |  |  |
| ОК                                   | Cancel            |  |  |
| More choices<br>OK                   | Cancel            |  |  |

Dati click in fereastra deschisa introduceti datele de logare furnizate si apasati SING IN.

|                                            |                                                      |            | - a ×         |
|--------------------------------------------|------------------------------------------------------|------------|---------------|
| (a) 8 https://clearing.opcom.ro/login.html |                                                      | 🔒 🖒 Search | _ 오 - 🔐 🏠 🔅 🙂 |
| 🧯 clearing.opcom.ro 🛛 🗙 📑                  |                                                      |            |               |
|                                            |                                                      |            |               |
|                                            |                                                      |            |               |
|                                            |                                                      |            |               |
|                                            |                                                      |            |               |
|                                            |                                                      |            |               |
|                                            |                                                      |            |               |
|                                            |                                                      |            |               |
|                                            |                                                      |            |               |
|                                            |                                                      |            |               |
|                                            | opcom                                                |            |               |
|                                            | Carrying every Day-Alexb<br>your trust               |            |               |
|                                            | Nasdag Packaged CCP                                  |            |               |
|                                            |                                                      |            |               |
|                                            | User                                                 |            |               |
|                                            |                                                      |            |               |
|                                            |                                                      |            |               |
|                                            | Restore workspace                                    |            |               |
|                                            | SIGN IN                                              |            |               |
|                                            |                                                      |            |               |
|                                            |                                                      |            |               |
|                                            |                                                      |            |               |
|                                            | Nasdag                                               |            |               |
|                                            |                                                      |            |               |
|                                            |                                                      |            |               |
|                                            |                                                      |            |               |
|                                            |                                                      |            |               |
|                                            |                                                      |            |               |
|                                            | Copyright © 2020, Nasdaq, Inc.   All Rights Reserved |            |               |

Apoi vi se va deschide fereastra cu platforma:

| Attps://clearing.opcom.ro/index.html                                                                            | - 0                          | Ö Search                              | - م                       | □ ×<br>命☆愛 <mark></mark> |
|----------------------------------------------------------------------------------------------------|------------------------------|---------------------------------------|---------------------------|--------------------------|
| Nasdaq Packaged CCP × C     Nume Participant                                                                    | cu                           | RRENT OPERATING DATE: 11/01/2023   SE | RVER TIME: 09:59: Works   | ace = 🌣 🕞                |
| Daily market information Market Instrument series Date * 11/01/2023 Iniraday                                    | ٩                            |                                       | Download as PDF 0 rows    | * # = ×                  |
| MARKET LOADSHAPE INSTRUMENT SERIES INSTRUMENT DEFINITION CURRENCY OVERALL LOW OVERALL HIGH INTRADAY LOW INTRADA | Y HIGH LAST PRICE SETTLEMENT | PRICE PREV. SETTLEMENT PRICE CHANG    | E OPEN INTEREST TRADED VO | LUME NUMBER OF           |
|                                                                                                    |                              |                                       |                           |                          |
|                                                                                                    |                              |                                       |                           |                          |
|                                                                                                    |                              |                                       |                           |                          |
|                                                                                                    |                              |                                       |                           |                          |
|                                                                                                    |                              |                                       |                           |                          |
|                                                                                                    |                              |                                       |                           |                          |
|                                                                                                    |                              |                                       |                           |                          |
|                                                                                                    |                              |                                       |                           |                          |
|                                                                                                    |                              |                                       |                           |                          |
|                                                                                                    |                              |                                       |                           |                          |
|                                                                                                    |                              |                                       |                           |                          |
|                                                                                                    |                              |                                       |                           |                          |
|                                                                                                    |                              |                                       |                           |                          |
|                                                                                                    |                              |                                       |                           |                          |
|                                                                                                    |                              |                                       |                           |                          |
|                                                                                                    |                              |                                       |                           |                          |
|                                                                                                    |                              |                                       |                           |                          |
|                                                                                                    |                              |                                       |                           |                          |
| <                                                                                                    |                              |                                       |                           | >                        |

Pentru utilizarea platformelor este recomandat sa se consulte **Ghidul Participantului** aferent pietei de tranzactionare accesate.

**ATENTIE**: Dispozitivul HID are doar rolul de acces la web site si de criptare a comunicatiei. Autentificarea in aplicatie se realizeaza prin intermediul numelui de utilizator si parolei, de aceea este foarte important sa pastrati confidentialitatea acestora.

Pentru probleme referitoare la utilizarea platformelor de tranzactionare sau aplicația online de consultare a rapoartelor post-tranzacționare ne puteti contacta telefonic sau prin e-mail. Datele de contact complete se gasesc la adresa: <u>Contact OPCOM</u>